# **Smart Garden**

Release 2

J.G.Aguado

2023-04-12

# SAFETY GUIDELINES

| Conte | ents                                                   | 3                                                                                                    |
|-------|--------------------------------------------------------|----------------------------------------------------------------------------------------------------|
| Techr | nical support                                          | 5                                                                                                    |
| 2.1   | Safety guidelines                                      | 5                                                                                                    |
| 2.2   | Getting started                                        | 6                                                                                                    |
| 2.3   | Programming                                            | 10                                                                                                    |
| 2.4   | FAQ                                                    | 14                                                                                                    |
| 2.5   | Schematics and drawings                                | 15                                                                                                    |
| 2.6   | Technical Specifications                               | 16                                                                                                    |
|       | <b>Conto</b><br>2.1<br>2.2<br>2.3<br>2.4<br>2.5<br>2.6 | Contents         Technical support         2.1       Safety guidelines          2.2       Getting started          2.3       Programming          2.4       FAQ          2.5       Schematics and drawings          2.6       Technical Specifications |

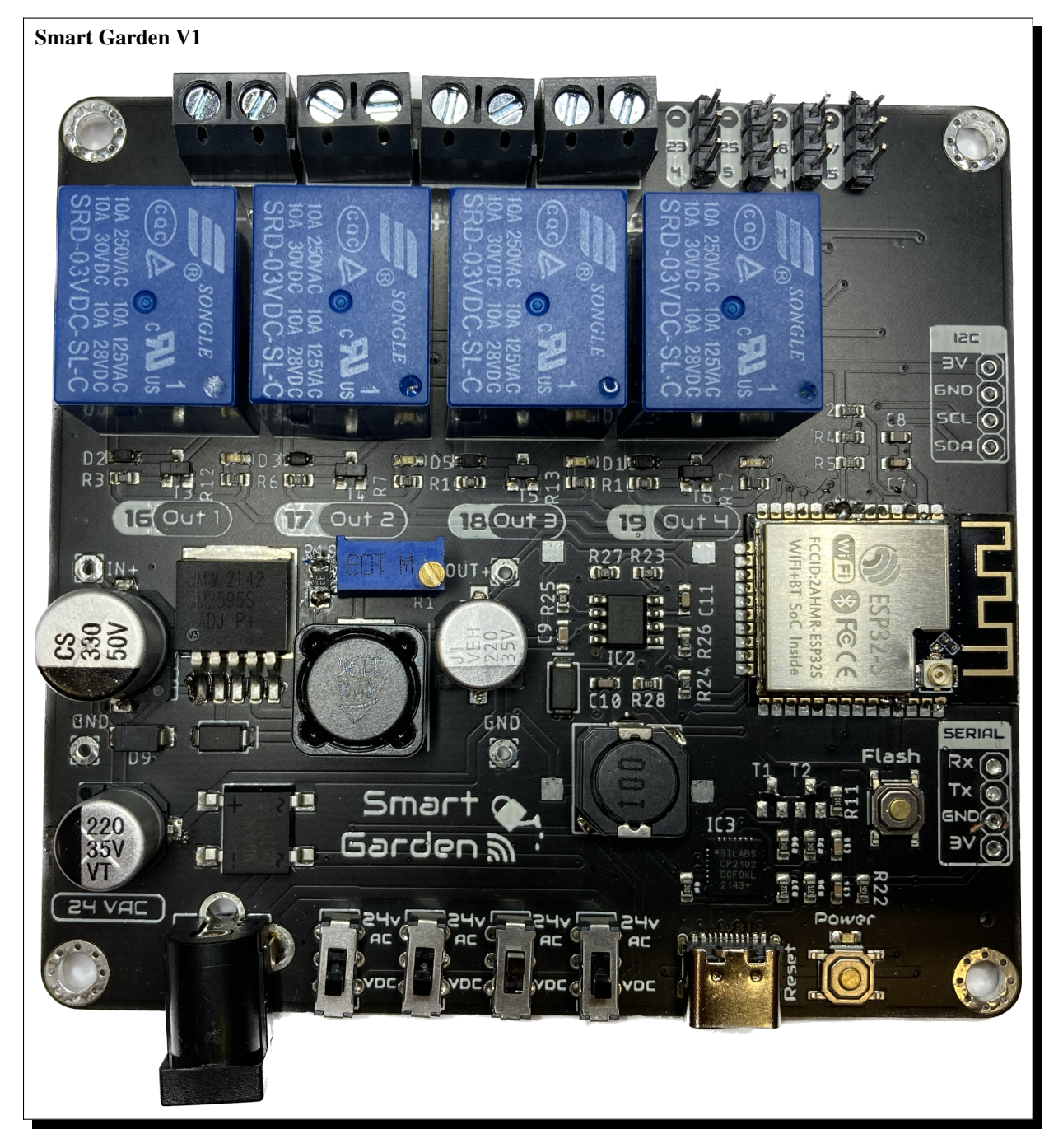

Welcome to the documentation page of the Smart Garden V1, an electronic board based on the ESP32 capable of controlling a combination of 4 irrigation valves and/or water pumps, supporting AC & DC voltages.

#### CHAPTER

# ONE

# CONTENTS

#### Safety guidelines

How to operate and manipulate the Smart Garden V1.

#### Getting started

First steps for configuring and working with the Smart Garden V1.

#### Schematics and drawings

Design files of the Smart Garden V1.

#### CHAPTER

TWO

# **TECHNICAL SUPPORT**

If you have technical problems or cannot find the information that you need in the provided documentation, please contact me directly:

Author J.G.Aguado Contact jon-garcia@hotmail.com Board Smart Garden V1 Revision 2 Date April 12, 2023

# 2.1 Safety guidelines

These safety guidelines, the operation instructions and the limit values listed in *Technical Specifications* are to be read carefully before operating the product.

**Caution:** This product has been designed for being used in domotic applications. It was not designed for any use involving serious risks or hazards that could lead to death, injury, serious physical damage, or loss of any kind without the implementation of exceptionally stringent safety precautions.

### 2.1.1 Risk of electric shock

The usage of this product could imply working with high voltage installations  $(100 - 240V_{AC})$ . Perform any action, specially in the area with this symbol on the board, with the appropriate means and always with safety.

If you have any question, please check with technical support (*Technical support*) before taking any action potentially dangerous.

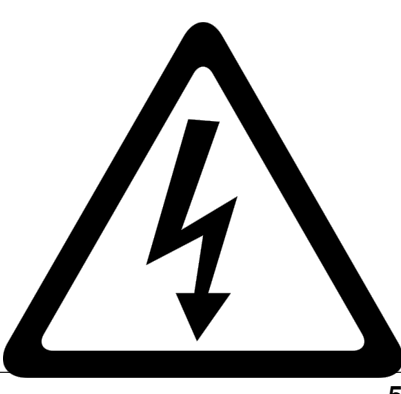

### 2.1.2 Protection against ESD

The Smart Garden V1 contains components sensitive to ESD, which can be damaged by inappropriate handling. It's therefore necessary to provide some safety precautions against ESD during the handling and operation.

### 2.1.3 Usage, transport and storage

During the use, transport and storage, this product must be protected from any mechanical stress (forces applied over the board or it's components), temperatures out of the data-sheet's range, high environmental humidity or aggressive atmospheres.

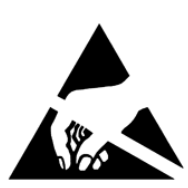

Avoid using it in areas where it cannot be assured the previously mentioned environmental conditions.

### 2.1.4 Repairs

If any of the components on the board gets damaged, a reparation is possible. This repair can be performed by yourself if you identify the problem and have the means for desoldering & soldering. If this is not the case, just write to the *Technical support* mail to reach a solution.

### 2.1.5 Disposal

In accordance with national and local environmental protection and material recovery and recycling regulations, electronic devices that can no longer be used (in case a repair is not possible) must be disposed of separately and not with normal household garbage.

### 2.1.6 Restriction of Hazardous Substances

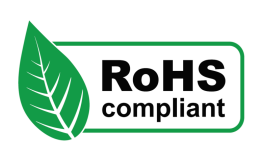

The PCB and the electronic components mounted on the Smart Garden V1 have been manufactured attending to the EU rules restricting the use of hazardous substances (RoHS) in electrical and electronic equipment to protect the environment and public health.

# 2.2 Getting started

### 2.2.1 Soldering

Important: Please note that some components in this board need to be soldered.

If you have never soldered or you want to improve your soldering techniques I recommend you the Adafruit Guide To Excellent Soldering

For better understanding where is located each component on the board check out the *PCB* layout with the interactive BOM.

### 2.2.2 Powering

Caution: Power the board only after making all the connections

The Smart Garden V1 is powered directly through a Power Jack connector located on the bottom part of the board. The recommended size for the input connector is a 5.5mm (outer) and 2.1mm (inner) diameter power jack.

As the Smart Garden V1 was designed to control sprinkles, it is expected to be powered with a 24VAC source, such as the **NIMO YL15-2401000 220VAC to 24VAC (1A)**.

Alternatively, and if you are not expecting to control AC sprinkles, powering the board from any VDC in the range of 12-24V is possible as well.

**Note:** Choose always a power supply that can deliver the same or more (within the *Technical Specifications* limits) voltage than your loads (solenoid valves/ pumps), as the DC/DC regulator operates as a step-down converter.

### 2.2.3 I/O

The Smart Garden V1 supports up to 4 independent *analog outputs* and 8 *digital inputs/outputs*:

| GPIO | Input | Output | Name        |
|------|-------|--------|-------------|
| 4    |       |        | Auxiliar 1A |
| 5    |       |        | Auxiliar 2A |
| 14   |       |        | Auxiliar 3A |
| 15   |       |        | Auxiliar 4A |
| 16   |       |        | Output 1    |
| 17   |       |        | Output 2    |
| 18   |       |        | Output 3    |
| 19   |       |        | Output 4    |
| 23   |       |        | Auxiliar 1B |
| 25   |       |        | Auxiliar 2B |
| 26   |       |        | Auxiliar 3B |
| 27   |       |        | Auxiliar 4B |

Table 1: Pinout table

#### **Outputs:**

Each one of these outputs are individually controlled through relays, so the can only be on True/False states. However, the type of output voltage can be assigned previously via hardware:

Next to the power jack connector, there are 4 slide switches that configure each of the 4 outputs as DC or AC:

- If the 24 VAC is selected, the controlled relay will output 0 or 24VAC. This is the way to control solenoid valves such as the Hunter PGV series or the Gardena's Irrigation Valve 24V
- If the *VDC* is selected, the controlled relay will output 0 or a regulated VDC voltage. This DC voltage can be adjusted through the blue trimmer in a range of 3.3 up to the input voltage through the jack connector. This is the way to control DC water pumps up to 10W.

The connection port of each of the outputs is located on the top left part of the board and is done through 3.5mm screw terminals. The polarity of the connection (for DC operations) is defined on the PCB silkscreen.

From left to right, the pin definion of each output is:

Output 1 GPIO16

Output 2 GPI017

Output 3 GPIO18

Output 4 GPIO19

#### **Digital inputs/outputs:**

The connection port of these pins is located on the top right part of the board and is done through 2.54 pins.

These pins are grouped in 4 sets, containing: :Auxiliar 1: *GND*, *GPIO23* & *GPIO4* :Auxiliar 2: *GND*, *GPIO25* & *GPIO5* :Auxiliar 3: *GND*, *GPIO26* & *GPIO14* :Auxiliar 4: *GND*, *GPIO27* & *GPIO15* 

Hint: These pins can be used to read if ring led powered pushbuttons has been

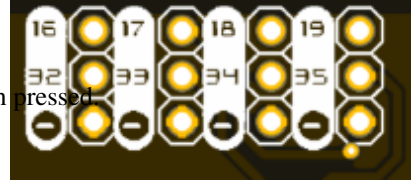

#### Analog inputs:

In order to provide a feedback of the DC regulated voltage that would be output, pin *GPIO32* offers a measurement of the real voltage once regulated.

Since it is designed in a voltage divider configuration for avoiding the input read above 3.3V to the microcontroller, the correspondent equation for obtaining the real voltage is as follows:

 $V_{real} = \frac{11.2k\Omega}{1.2k\Omega} \cdot V_{measured} = 9.33 \cdot V_{measured}$ 

### 2.2.4 Communications

In addition to the I/O mentioned before, there is also a direct connection to:

IIC ( $I^2C$ ) bus:

SDA GPIO21 SCL GPIO22

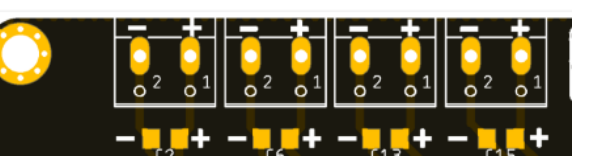

#### Serial bus:

Tx GPIO1 Rx GPIO3

#### 2.2.5 Enclosure

The Smart Garden V1 has been designed to fit in the electronics enclosure LK-PLC01, compatible with DIN rails and screws, and it is recommended for indoors only.

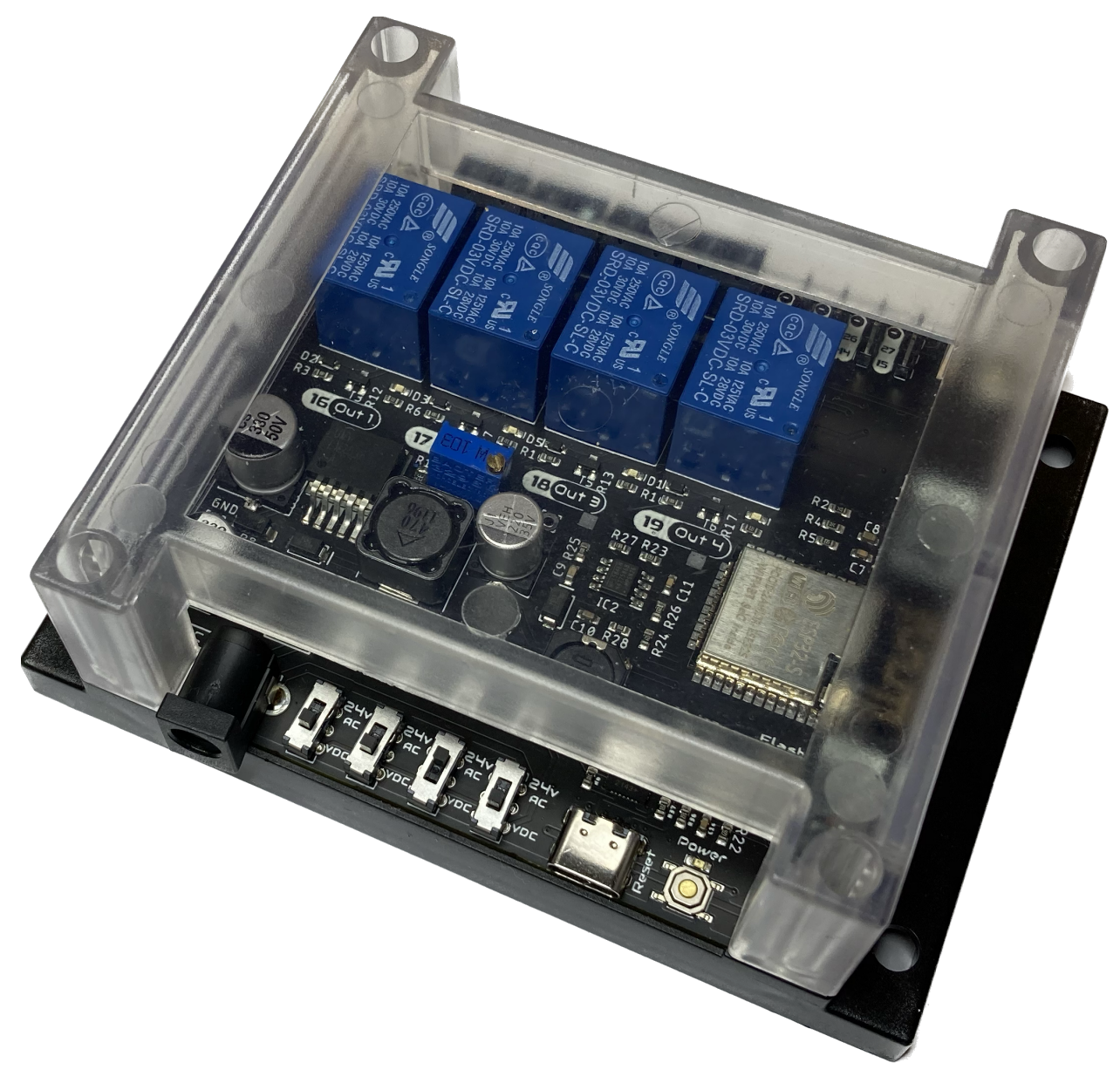

External size 115x90x40mm Material

ABS Plastic

Color

Transparent cover, black or beige base

# 2.3 Programming

There are many firmwares supported with the Smart Garden V1 (almost any supporting the ESP-32). Some of the tested working are:

- ESPHome
- Tasmota
- Arduino

In any case scenario, and regardless you are using the USB port or the Serial port for programming it, you will first need to enter the board into flashing mode. For that, press and hold the *Flash* pushbutton while you reset the board (pressing once the *Reset* pushbutton).

Caution: When flashing the board, make sure its only powered by the USB/Serial port.

**Note:** It is possible that after flashing your board and while rebooting, the ESP-32 has some issues to boot. This is due to a higher demmand of power while

### 2.3.1 ESPHome

ESPHome is a well known platform for programming ESP-based devices with a very little effort. It is configured via YAML files and supports a wide range of functionalities and sensors.

**Important:** For using ESPHome, and all its functionalities, you need to have a Home Assistant instance running in the same network as your Smart Garden V1.

The Smart Garden V1 already comes with an embedde version of ESPHome, that would only require an OTA update to get it ready to work in your network:

- 1. Power the board, and let it run for 1-2 minutes. When the board cannot connect to a WiFi network, it will create a fallback hotspot.
- 2. Use a smartphone or tablet and go to the WiFi settings, connect to the recently created *Smart-Garden* hotspot with the password *smartgarden*.
- 3. Access to the captive portal and open the browser if doesn't pop up automatically.
- 4. Enter your network setttings and press Save.

#### **WiFi Networks**

|                 | ô |
|-----------------|---|
|                 | ô |
| SHuiTube 2.4Ghz | ô |
| ✓ Hello World   | Ô |
| ViFi Settings   |   |
| SSID            |   |
| Password        |   |
|                 |   |
| Save            |   |
|                 |   |

#### **OTA Update**

Browse... No file selected. Update Now, your ESPHome device is ready to be found by Home Assistant in your network. Add it from the ESPHome section to add and edit a customized configuration file.

As an example of such configuration file (and the one flashed on the factory settings of the Smart Garden V1) with all the I/O:

```
substitutions:
     device_name: "smart-garden"
2
     friendly_name: "Smart Garden"
3
     project_name: "smart.garden"
4
     project_version: "1.0"
5
     ap_ssid: "Smart-Garden"
6
     ap_pwd: "smartgarden"
7
8
   esphome:
9
     name: "${device_name}"
10
     name_add_mac_suffix: true
11
     project:
12
       name: "${project_name}"
13
       version: "${project_version}"
14
15
   esp32:
16
     board: esp32dev
17
     framework:
18
        type: arduino
19
20
   # Enable logging
21
   logger:
22
23
   # Enable Home Assistant API
24
   api:
25
26
   # Enable Over The Air updates
27
   ota:
28
29
   #Public location of this yaml file
30
   dashboard_import:
31
     package_import_url: github://JGAguado/
32
    →Smart_Garden/docs/source/files/
    \rightarrow configuration.yaml
     import_full_config: false
33
34
   # Enable fallback hotspot (captive portal)_
35
    → in case wifi connection fails
   captive_portal:
36
37
   esp32_improv:
38
     authorizer: none
39
40
   improv_serial:
41
42
   wifi:
43
                                     (continues on next page)
```

```
(continued from previous page)
```

```
ap:
44
        ssid: "${ap_ssid}"
45
        password: "${ap_pwd}"
46
47
    # These relays will automatically turn off.
48
    →after 2 minutes
   switch:
49
      - platform: gpio
50
        pin: 16
51
        id: relay_1
52
        name: "Zone 1"
53
        icon: "mdi:sprinkler-variant"
54
        on_turn_on:
55
        - delay: 120s
56
        - switch.turn_off: relay_1
57
58
      - platform: gpio
59
        pin: 17
60
        id: relay_2
61
        name: "Zone 2"
62
        icon: "mdi:sprinkler-variant"
63
        on_turn_on:
64
          - delay: 120s
65
          - switch.turn_off: relay_2
66
67
      - platform: gpio
68
        pin: 18
69
        id: relay_3
70
        name: "Zone 3"
71
        icon: "mdi:sprinkler-variant"
72
        on_turn_on:
73
          - delay: 120s
74
          - switch.turn_off: relay_3
75
76
      - platform: gpio
77
        pin: 19
78
        id: relay_4
79
        name: "Zone 4"
80
        icon: "mdi:sprinkler-variant"
81
        on_turn_on:
82
          - delay: 120s
83
          - switch.turn_off: relay_4
84
85
    sensor:
86
      - platform: adc
87
        pin: A4
88
        name: "VCC"
89
        update_interval: 60s
90
        filters:
91
          - calibrate_linear:
92
              - 0 -> 0
93
              - 0.55 -> 5
94
```

### 2.3.2 Tasmota

As an alternative easy-to-use and still powerfull, you can flash Tasmota into the Smart Garden V1 directly. This option is higly recommendable if you want to have an Alexa compatible device (based on a Hue emulated bridge) without the need of a full Home Assistant setup.

| ESP32-DevKit<br>Smart Garden                          |  |  |  |  |
|-------------------------------------------------------|--|--|--|--|
| ON OFF OFF OFF<br>Toggle 1 Toggle 2 Toggle 3 Toggle 4 |  |  |  |  |
| Configuration                                         |  |  |  |  |
| Information                                           |  |  |  |  |
| Firmware Upgrade                                      |  |  |  |  |
| Consoles                                              |  |  |  |  |
| Restart                                               |  |  |  |  |
| Tasmota 12.3.1 by Theo Arends                         |  |  |  |  |

The easiest process of flashing Tasmota into your Smart Garden V1 goes as follows:

- 1. Plug the Smart Garden V1 into your computer's USB.
- 2. Go to the Tasmota Web Installer
- 3. Follow the process selecting ESP32 as device and select the correct port (remember to enter the board into flashing mode).
- 4. After the process is completed, press the reset button.
- 5. Once rebooted, the Smart Garden V1 will create a wifi hotspot containing the name *Tasmota*. Connect and enter your WLAN setup on the captive portal.
- 6. Get the IP assigned to the board (check your router's connected devices) and enter it into your browser for accessing to the Tasmota's WebUI.

Now you can customize your board as you want. Let's first assign the output class '*Relay*' to the corresponding outputs 16, 17, 18 and 19.

In addition, some of these other commands can be entered through the **Console** (*Consoles -> Console*):

- **Timed output**: With the command PulseTime3 300 you can make that the output 3 turns off after 5 minutes (300s). This option is highly indicated as a safety feature to prevent your home to get floaded.
- Interlocks: With the command interlock on you can make that ONLY one of the 4 outputs can become active at the same time. For selecting the group of the for relays just use the command interlock 1,2,3, 4. This mode can become useful when your home's

water pressure is not high enough for holding more than one watering zone at the same time.

In any case, you can find these and much more commands to customize your Tamota's flashed Smart Garden V1 on the official Tasmota documentation

#### And, by the way...

If you want Alexa to directly recognize your Smart Garden V1 to directly controle each output through voice controls, go to *COnfiguration -> Configure Other* and select the option 'Hue Bridge multi device' emulation.

### 2.3.3 Arduino

If you are still interested in programming directly with the Arduino IDE, the procedure is no different than with any other ESP32 devices:

- 1. Open the Arduino IDE and go to File -> Preferences option.
- 2. Add to the Additional Boards Manager URSLs the url:

- 3. Close the preferences and open in the menu Tools -> Board -> Boards Manager
- 4. Search for esp32 and install it. This might take some time
- 5. Now you can select the board ESP32 Dev Module as the target board. Leave the rest of parameters by default.
- 6. Select the correct port and remember to enter the board into flashing mode before uploading the sketch.

# 2.4 FAQ

After connecting everything and turning on the Smart Garden V1, the power LED doesn't turn on, why?

If the board is connected correctly and you cannot see the power LED on, disconnect the power immediately. Please check all the connections and measured with a multi-meter the resistance between 3V3 and gnd in any port ( $I^2C$  or Serial). If the resistance is close to zero you have a short circuit somewhere in your board, please check your connections and any soldering you've made If the problem persist reach *Technical support* 

#### Can I upload ESPHome directly from the Home Assistance setup running on my Raspberry Pi?

Yes you can, and actually this is one of the simplest and more effective way to upload ESPHome.

#### Can I upload firmware through the Serial bus?

Yes you can, however this is only recommended if you have troubles using the USB port and you are familiar with the procedure.

#### I want to use the IIC port for expanding the possibilities, how can I do it?

Once you have located the sensor that you want to connect to the IIC port, check that is compatible with the 3.3V power supply from the Smart Garden V1. If this is the case, just connect it directly, power the board and update the firmware!

# 2.5 Schematics and drawings

# 2.5.1 Electronic schematics

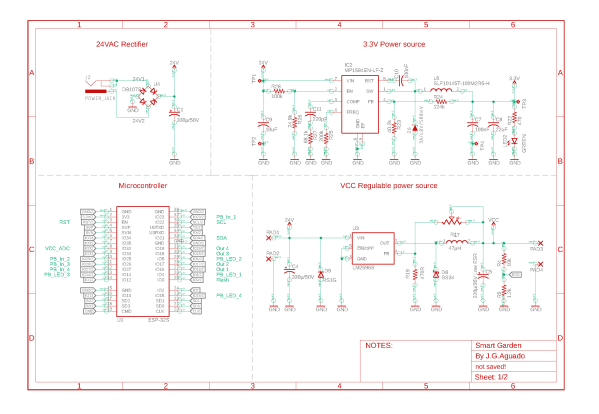

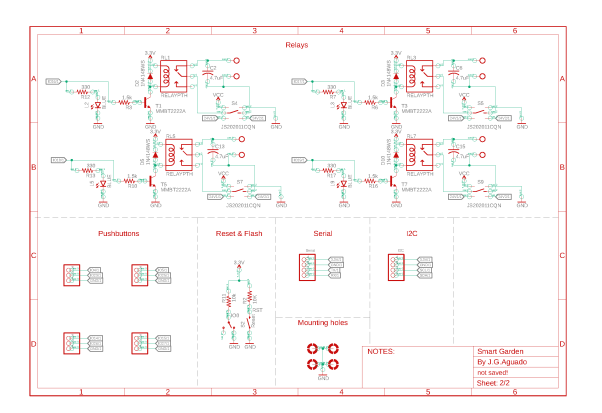

Download PDF

### 2.5.2 PCB

### 2.5.3 Enclosure drawings

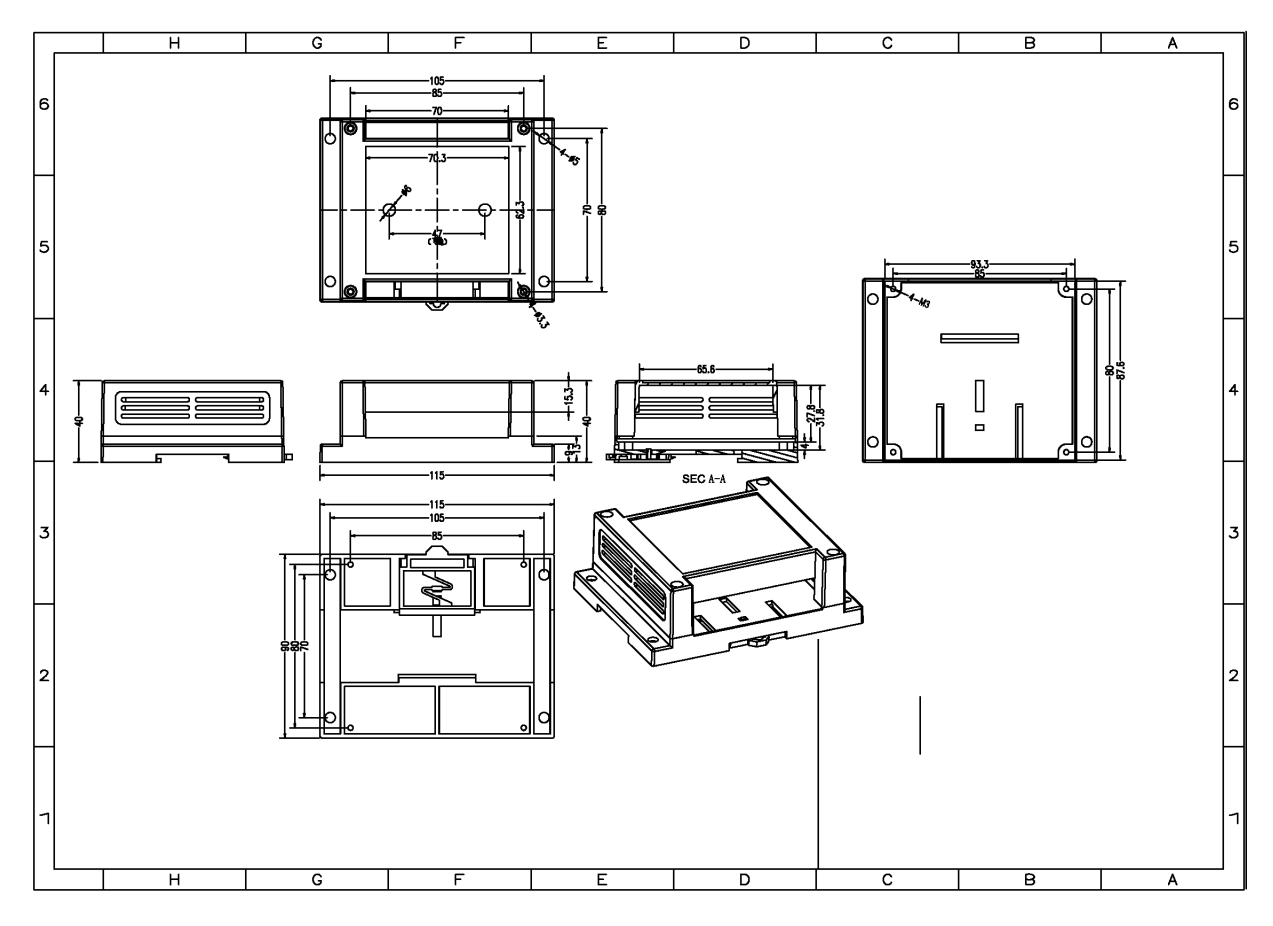

Download PDF

# 2.6 Technical Specifications

# 2.6.1 Electrical

| Parameter           | Symbol   | Min. | Max. | Unit |
|---------------------|----------|------|------|------|
| Supply voltage (AC) | $V_{AC}$ | 12   | 24   | V    |
| Supply voltage (DC) | $V_{DC}$ | 12   | 24   | V    |
| Power               | Р        |      | 15   | W    |

### 2.6.2 Environment

| Parameter                        | Symbol    | Min. | Тур. | Max. | Unit |
|----------------------------------|-----------|------|------|------|------|
| Working temperature <sup>1</sup> | $T_{amb}$ | 0    | 25   | 60   | °C   |
| Storage temperature <sup>1</sup> | $T_{amb}$ | 0    | 25   | 60   | °C   |

<sup>&</sup>lt;sup>1</sup> Based on components datasheets.